## SOYAL 701 Server/Client Quick Guide

1) Insert CD.

| <b>39</b>                   |
|-----------------------------|
| ы demo file                 |
| 퉬 dotnetfx                  |
| 퉬 en manual                 |
| 퉬 film                      |
| 퉬 images                    |
| 퉬 manual                    |
| 퉬 Old Files                 |
| 🔰 q&a                       |
| 퉬 software                  |
| 퉬 software update statement |
| 퉬 USB To RS232 Driver       |
| 퉬 VisualProx                |
| autorun.html                |
| AUTORUN.INF                 |
| en autorun.html             |
| 🥑 index.html                |
| shellex.exe                 |

- 2) Install "701ServerSetup.exe", "701ClientSetup.exe" and "USB to RS232 Driver" Remark: Windows 7 using same driver with "Vista".
- 3) Plug in AR-321CM USB converter.
- 4) Restart PC.
- 5) Run 701 Server at the task bar here:

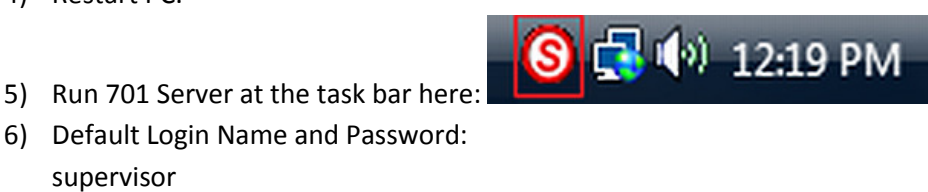

7) Select "1 COM", select the correct COM

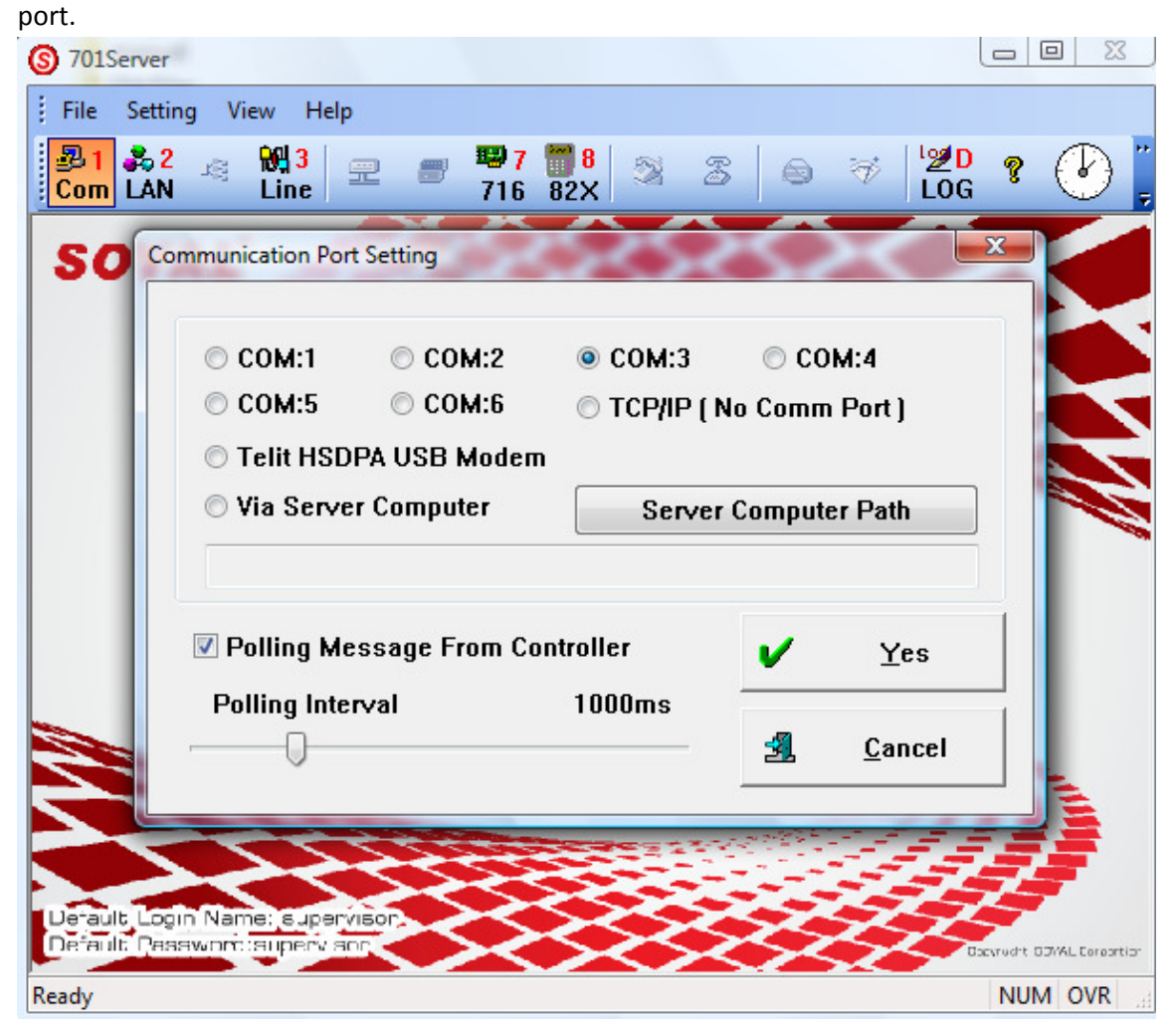

You can get the port number in "start" > "control panel" > "system" > "device manager"

| 🖴 Device Manager                        | _ 🗆 🖂 |
|-----------------------------------------|-------|
| File Action View Help                   |       |
|                                         |       |
| ⊡                                       | ~     |
| 🗄 🖳 😼 Computer                          |       |
| 🛨 🐲 Disk drives                         |       |
| 🗄 📲 Display adapters                    |       |
| 🗄 🥝 DVD/CD-ROM drives                   |       |
| 🗄 🗃 Floppy disk controllers             |       |
| 🗄 📲 Floppy disk drives                  |       |
| 🗄 📹 IDE ATA/ATAPI controllers           |       |
| 🔃 🦢 Keyboards                           |       |
| 🗄 🖳 Mice and other pointing devices     | =     |
| 🗄 📲 Monitors                            |       |
| 🔃 🕮 Network adapters                    |       |
| 🗄 🖉 Ports (COM & LPT)                   |       |
| 🦷 🚽 Communications Port (COM2)          |       |
| ECP Printer Port (LPT1)                 |       |
| Prolific USB-to-Serial Comm Port (COM3) |       |
| 🗈 🐲 Processors                          |       |
| 🗄 🖑 SCSI and RAID controllers           |       |

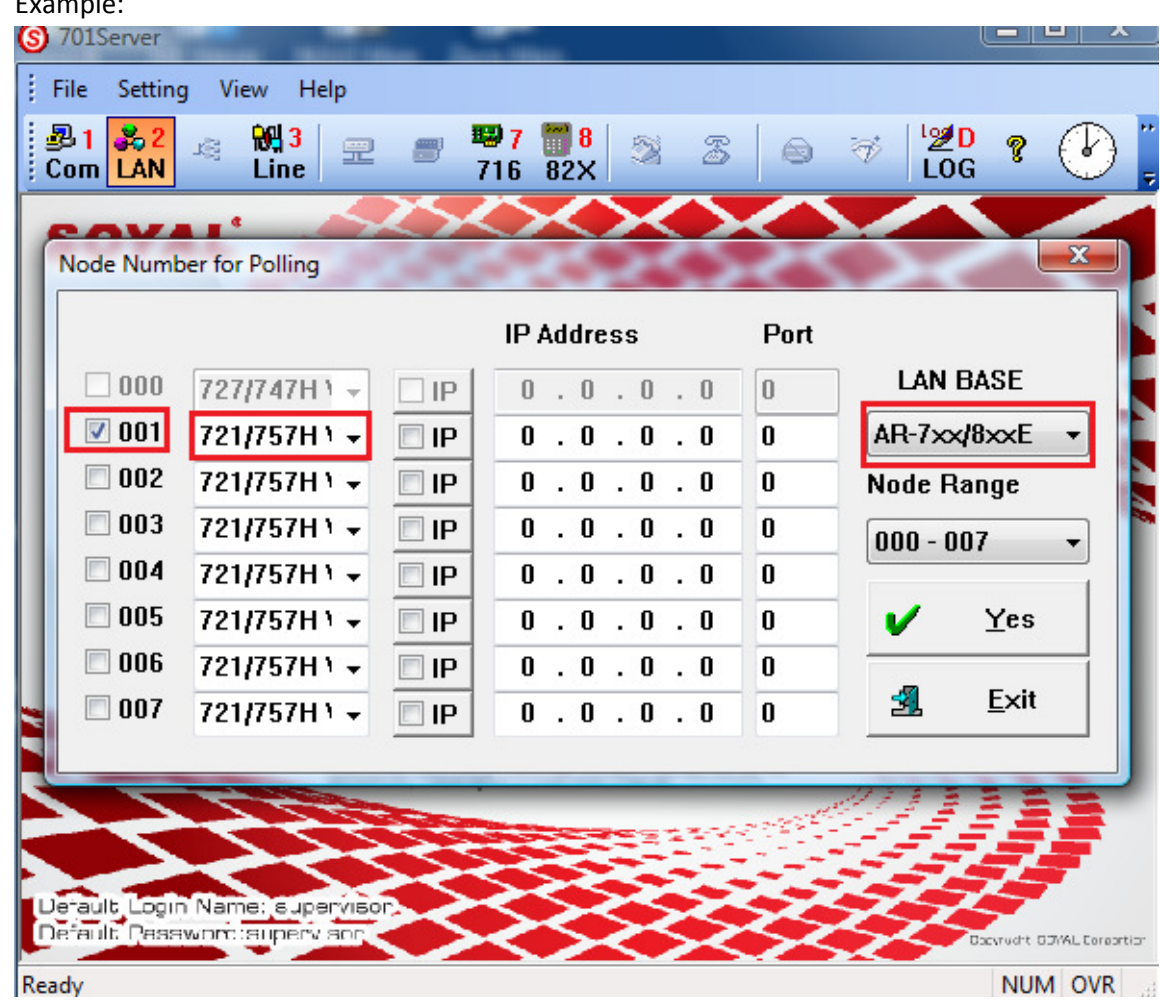

8) Select "LAN", tick the correct "NODE ID", "Model" and "LAN BASE" Example:

9) Check Connection:

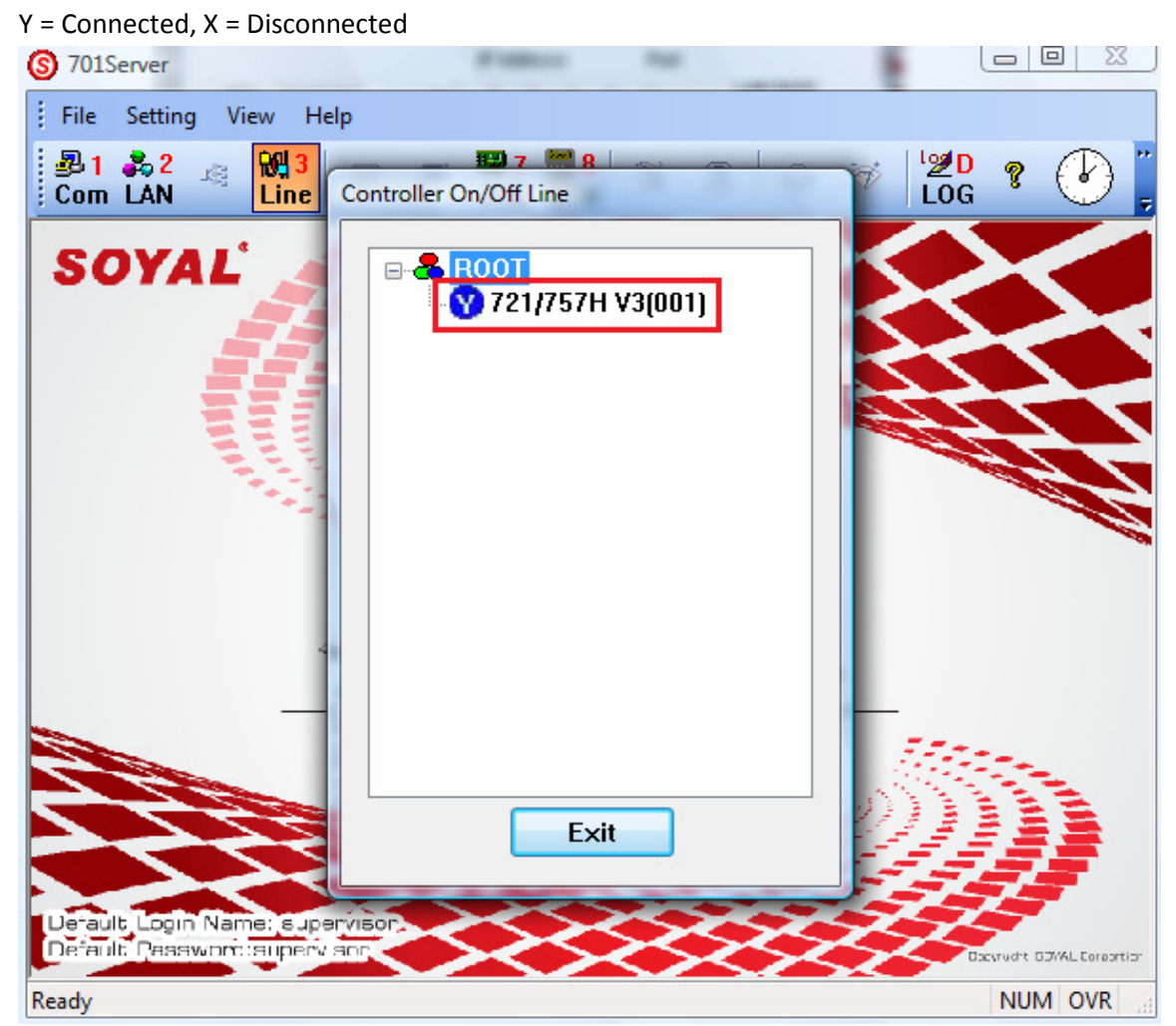

10) Run 701 Client Here :

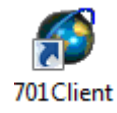

11) Default Login Name and Password: Supervisor 12) Click "A Area"> "Add Door".

Door Number of Reader : Reader's Node ID

Name : Door name to display

| Print Log | 2 🚧 3 🐴 4<br>in Event Duty<br>ult.pip 🙀 TRAN | 12.5 🔜 6 💌<br>Flash Month Sw<br>SACTION RECOR | 7 🕤 8 📕 9 🖡<br>m Users Group A | <b>A ⊖B ⊕C</b><br>urea Zone Work | 6월 D 📸 E 🔖 F 🦸<br>Holi Picture Dald T | <mark>₩G</mark> | Ŧ      |                  |
|-----------|----------------------------------------------|-----------------------------------------------|--------------------------------|----------------------------------|---------------------------------------|-----------------|--------|------------------|
| ndex      | Time                                         | Station                                       | Num                            | Name                             | Department                            | Department:2    | UserID | Status           |
| 001       | 12:23:26                                     |                                               | Door Name Edito                | office office                    |                                       |                 |        | (L20)Login Serve |
| 002       | 12:23:31                                     |                                               |                                |                                  |                                       |                 |        | (L21)Logout Ser  |
| 003       | 12:23:46                                     |                                               | 001 Main D                     | 0.07                             |                                       |                 |        | (L20)Login Serve |
| 004       | 12:41:03                                     |                                               |                                | 001                              |                                       | Add Door        |        | (L21)Logout Ser  |
| 005       | 12:45:09                                     |                                               |                                |                                  |                                       |                 |        | (L20)Login Serve |
| 000       | 12:45:10                                     |                                               |                                |                                  |                                       | Rename          |        | (L21)Logout Ser  |
|           | 1110100                                      |                                               |                                |                                  |                                       | Delete          |        | (LEO)COGIN CITC  |
|           |                                              |                                               | Door Num<br>Name               | ber of Reader                    | 1<br>Main Door                        | OK<br>Cancel    |        |                  |
|           |                                              |                                               |                                |                                  |                                       | EXII            |        |                  |
|           |                                              |                                               |                                |                                  |                                       |                 |        |                  |
|           |                                              |                                               | 1                              |                                  |                                       |                 |        |                  |
|           |                                              |                                               |                                |                                  |                                       |                 |        |                  |
|           |                                              |                                               |                                |                                  |                                       |                 |        |                  |

13) Click "9 Group" > select "Group" number > tick the door number> "save", "exit".

| 👰 701Clie            | ent - [TRANSACTI                        | ON RECORDS20               | 0110902.msg]                 |                     |                                                                                                    |                                                      |        |                    |
|----------------------|-----------------------------------------|----------------------------|------------------------------|---------------------|----------------------------------------------------------------------------------------------------|------------------------------------------------------|--------|--------------------|
| File E               | dit View Win                            | dows Setting               | Tools Help                   |                     |                                                                                                    |                                                      |        | - 8                |
| <b>₿1</b><br>Print D | <mark>22 ₩3114</mark><br>Agin Event Dut | i 👔 5 🔜 6<br>y Flash Month | 🔂 7   🛅 8  <br>Sum   Users C | noup Area Zone Work | ర్ <b>జD (mean back for the back for the back </b> | <mark>₩G</mark> 🗢 <sup>Q</sup> , I<br>Tools 🗢 Para 🗢 | ÷      |                    |
| De 🔁                 | efault.pig 🙀 TR/                        | NSACTION RE                | CORDS201109.                 | •                   |                                                                                                    |                                                      |        | 4 Þ                |
| Index                | Time                                    | Station                    | Nun                          | n Name              | Department                                                                                                    | Department:2                                         | UserID | Status             |
| 0001                 | 12:23:26                                |                            | 01                           | supervisor          |                                                                                                    |                                                      |        | (L20)Login Server  |
| 0002                 | 12:23:31                                |                            | 01                           | supervisor          | _                                                                                                    |                                                      |        | (L21)Logout Server |
| 0003                 | 12:23:46                                |                            | Do                           | or Group Edit       |                                                                                                    |                                                      |        | (L20)Login Server  |
| 0004                 | 12:41:03                                |                            |                              |                     |                                                                                                    |                                                      |        | (L21)Logout Server |
| 0005                 | 12:45:09                                |                            |                              | 🗹 001 Main Door     |                                                                                                    | Group 001 -                                          |        | (L20)Login Server  |
| 0006                 | 12:45:10                                |                            |                              |                     |                                                                                                    |                                                      |        | (L21)Logout Server |
| 0007                 | 12:48:06                                |                            |                              |                     |                                                                                                    | LINK END -                                           |        | (L20)Login Client  |
| 0008                 | 12:51:15                                |                            |                              |                     |                                                                                                    | Level 00 🗸                                           |        | (L21)Logout Client |
| 0009                 | 12:53:24                                |                            |                              |                     |                                                                                                    |                                                      |        | (L20)Login Client  |
|                      |                                         |                            |                              |                     |                                                                                                    |                                                      |        |                    |
|                      |                                         |                            |                              |                     |                                                                                                    |                                                      |        |                    |
|                      |                                         |                            |                              |                     |                                                                                                    |                                                      |        |                    |
|                      |                                         |                            |                              |                     |                                                                                                    |                                                      |        |                    |
|                      |                                         |                            |                              |                     |                                                                                                    | Save                                                 |        |                    |
|                      |                                         |                            |                              |                     |                                                                                                    |                                                      |        |                    |
|                      |                                         |                            |                              |                     |                                                                                                    | Save As                                              |        |                    |
|                      |                                         |                            |                              |                     |                                                                                                    |                                                      |        |                    |
|                      |                                         |                            |                              |                     |                                                                                                    | Text out                                             |        |                    |
|                      |                                         |                            |                              |                     |                                                                                                    |                                                      |        |                    |
|                      |                                         |                            |                              |                     |                                                                                                    | FXIT                                                 |        |                    |
|                      |                                         |                            |                              |                     |                                                                                                    |                                                      |        |                    |
|                      |                                         |                            |                              |                     |                                                                                                    |                                                      |        |                    |
|                      |                                         |                            | _                            |                     |                                                                                                    |                                                      |        |                    |
|                      |                                         |                            |                              |                     |                                                                                                    |                                                      |        |                    |
|                      |                                         |                            |                              |                     |                                                                                                    |                                                      |        |                    |
|                      |                                         |                            |                              |                     |                                                                                                    |                                                      |        |                    |
|                      |                                         |                            |                              |                     |                                                                                                    |                                                      |        |                    |
|                      |                                         |                            |                              |                     |                                                                                                    |                                                      |        |                    |
|                      |                                         |                            |                              |                     |                                                                                                    |                                                      |        |                    |
| •                    | 1                                       |                            | I                            |                     |                                                                                                    |                                                      |        |                    |
| Press F1 fo          | or HELP                                 |                            |                              |                     |                                                                                                    |                                                      |        | NUM 12:53          |

14) Click "8 users".

"User number" set to "1",

Tick "Auto Save Card ID" > scan all proximity card on reader one by one.

"Card ID" will auto record the last 10 digit on the proximity card.

Select "Card or Pin".

Set Door Group "all".

Set "Name".

Set "PIN code" (password (optional)).

Click "save user data..." icon then Click "exit \_ without save" icon.

| 01                  | Client - [TRANSACTION                    | RECORDS2011                  | 0902.msg]                  |                                |                                        |                    |      |                |          |
|---------------------|------------------------------------------|------------------------------|----------------------------|--------------------------------|----------------------------------------|--------------------|------|----------------|----------|
| File                | Edit View Window                         | vs Setting T                 | Tools Help                 |                                |                                        |                    |      |                | _ 8 %    |
| <b>₿ 1</b><br>Print | <b>1222 №33 №4</b><br>Login Event Duty 1 | 1. 5 🔜 6 🐼<br>Flash Month Su | 17 78 59<br>10 Users Group | ¶A ⊖B ⊕C d<br>Area Zone Work H | 🏝 D 🛛 📸 E 🔸 F 🧋<br>Holi Picture Dald T | ools 🗢 🍳 I<br>Para | ¢,   |                |          |
| / 💑                 | Default.pic 🙀 TRANS                      | ACTION RECO                  | RDS201109                  |                                |                                        |                    |      |                | 4 ▷ :    |
| Index               | Time                                     | Station                      | Num                        | Name                           | Department                             | Department:2       | User | ID Status      |          |
| 0001                | 12:23:26                                 |                              | 01                         | supervisor                     |                                        |                    |      | (L20)Login     | Server   |
| 0002                | 12:23:31                                 | User Card Edi                | it                         | in spinister (                 |                                        |                    |      | And the second | 22 erver |
| 0003                | 12:23:46                                 |                              |                            |                                |                                        |                    |      |                | ver      |
| 0004                | 12:41:03                                 | User Nur                     | n 1 😫 🗉                    | Lock 🗹 Auto                    | Save Card ID                           |                    |      |                | erver    |
| 0005                | 12:45:09                                 | Card ID                      | 60483                      | 36478 Card or P                | IN 🚽                                   |                    |      |                | ver      |
| 0006                | 12:45:10                                 |                              |                            | Dear (                         | Crown ALL -                            |                    |      |                | erver    |
| 0007                | 12:48:06                                 | ∠one A                       |                            |                                | aroup ALL *                            |                    |      |                | ent      |
| 8000                | 12:51:15                                 | Name                         | Terry Borgard              | P.I.N. Cod                     | e 8888 🗖 (                             | Changeable         |      |                | lient    |
| 0009                | 12:53:24                                 | Alias                        | Tom                        | Employ ID 1                    | 002                                    | Guard              |      |                | ent      |
| 0010                | 12:53:45                                 |                              |                            |                                | <b></b>                                | Anti-passback      |      |                | lient    |
| 0011                | 12:57:20                                 | 🗌 🗖 Date L                   | .imits 01/01/2             | 2000 - 01/                     | 01/2001 👻 🔳 :                          | Skip FP Check      |      |                | ent      |
| 0012                | 12:50:55                                 | <b>D</b>                     |                            |                                |                                        |                    |      |                | het      |
| 0015                | 12.35.13                                 | Depart.                      | Account                    |                                | ↓ Duty#                                | ¶}µo*i ▼           |      |                | enc      |
|                     |                                          | Car ID                       | Birth                      | day 01/01/                     | 1980 👻 🔳 (                             | Cleaner            |      |                |          |
|                     |                                          | VisalD                       | C220120900                 | Gender Male                    | - E-mail:                              |                    |      | 00020          |          |
|                     |                                          | TEL:                         | 991-9375                   |                                |                                        |                    |      |                |          |
|                     |                                          | Addr.                        |                            | A                              |                                        | - 😽 🛛 🖻            | ×    | -₩ 3           |          |
|                     |                                          | Num                          | Name                       | Access Ma                      | de Denar                               |                    |      |                |          |
|                     |                                          | 0005                         | Name<br>O                  | ACCESS MICH                    | ic Depai<br>אילאיי                     | unent              | 1000 | 00000-00 =     |          |
|                     |                                          | 0005                         | Caven                      | Card and                       | · E1                                   |                    | 1000 | 00000.00       |          |
|                     |                                          | 0000                         | Truck And C                | Card only                      |                                        |                    | 1000 | 60479.12       |          |
|                     |                                          | 0001                         | Touch And G                | Card or PIN                    | Accou                                  | nt<br>-4           | 1002 | 60483:36       |          |
|                     |                                          | 0002                         | anmau                      | Card only                      | ACCOU                                  | nt                 | 1003 | 004/0.5/ -     |          |
|                     |                                          | •                            |                            |                                | III                                    |                    |      | 4              |          |
|                     |                                          |                              |                            |                                |                                        |                    |      |                |          |
|                     |                                          |                              |                            |                                |                                        |                    |      |                |          |
| _                   |                                          |                              |                            |                                |                                        |                    |      |                |          |
| •                   |                                          |                              |                            |                                |                                        |                    |      |                |          |

15) Click "F Dnld"

Tick Reader Node ID Number. Click "All items" Wait for download the data from PC to all reader. Done.

| 💋 701C   | lient - [TRANSACTIC                   | N RECORDS2              | 0110902.msg]  |                   |                      |                                  |         |            |                     |
|----------|---------------------------------------|-------------------------|---------------|-------------------|----------------------|----------------------------------|---------|------------|---------------------|
| File     | Edit View Wind                        | lows Setting            | Tools He      | elp               |                      |                                  |         |            | _ & ×               |
| Print    | l <b>22 ₩3 14</b><br>Login Event Duty | 13 5 🔜 6<br>Flash Month | 8 7 5um Users | 5 Group Area Zor  | B 🕘C 🏍<br>e Work Hol | D 📸E 🔖F 🐝<br>i Picture Dald Tool | G 🗢 🔍   | I ⇔ Į      |                     |
| 1        | Default.pic 🙀 TRA                     | NSACTION R              | CORD C20110   |                   |                      |                                  |         | 10.00      | 4 Þ x               |
| Index    | Time                                  | Station                 | Download I    | o Controller      | _                    | -                                |         | _          | Status              |
| 0001     | 12:23:26                              |                         |               |                   |                      | 1                                |         |            | (L20)Login Server   |
| 0002     | 12:23:31                              |                         |               | Clock             |                      | Time Zone                        | [       | Door Group | (L21)Logout Server  |
| 0003     | 12:23:46                              |                         |               |                   |                      |                                  |         |            | (L20)Login Server   |
| 0004     | 12:41:03                              |                         | 1 3           | User Card         | 0                    | Holiday                          | ٠       | All Items  | (L21)Logout Server  |
| 0005     | 12:45:09                              |                         |               |                   | 1                    |                                  |         |            | (L20)Login Server   |
| 0006     | 12:45:10                              |                         | A 🐨           | lias / Start Date |                      |                                  | 3       | Exit       | (L21)Logout Server  |
| 0007     | 12:48:06                              |                         |               |                   | 1                    |                                  |         |            | → (L20)Login Client |
| 0008     | 12:51:15                              |                         |               | Currei            | it                   |                                  |         |            | (L21)Logout Client  |
| 0009     | 12:53:24                              |                         |               |                   |                      |                                  |         |            | (L20)Login Client   |
| 0010     | 12:53:45                              | _                       |               | 00/               |                      |                                  |         |            | (L21)Logout Client  |
| 0011     | 12:57:26                              | _                       |               | 0%                |                      |                                  |         |            | (L20)Login Client   |
| 0012     | 12:58:33                              | _                       |               |                   |                      |                                  |         |            | (L21)Logout Client  |
| 0013     | 12:59:13                              | _                       | 001           | 002 00            | 3 🔲 004              | 005 00                           | 6 🗖 007 | 008        | (L20)Login Client   |
| 0014     | 12:39:51                              |                         | 000           |                   | 1 010                | <b>—</b> 013 <b>—</b> 01         | 4 015   | — 01 C     | (L21)Logout Client  |
| 0015     | 14:01:15                              | _                       | 009           |                   |                      | 013 01                           | 4 015   | 016        | (L20)Login Client   |
| 0010     | 14:08:11                              | _                       | 017           | 018 🔲 01          | 9 📃 020              | 021 023                          | 2 🗌 023 | 024        | (L20)Login Client   |
| 0018     | 14:13:43                              |                         | 025           | 026 02            | 7 🗖 028              | <b>N29 N3</b>                    | 0 🗖 031 | 032        | (121)Logout Client  |
| 0019     | 14:22:05                              | _                       |               |                   |                      |                                  |         | 03L        | (L20)Login Client   |
|          | 101010000                             |                         | 001           | ~ 032 0           | 33~064               | 065~096                          | 09      | 7 ~ 128    | (,)                 |
|          |                                       |                         | 129           | ~ 160 1           | 61 ~ 192             | 193~224                          | 22      | 5~254      |                     |
|          |                                       |                         |               |                   |                      |                                  |         |            |                     |
|          |                                       |                         | Verify        | User Data !       |                      | All On-line                      | Des     | elect All  |                     |
|          |                                       |                         | - ·           |                   |                      |                                  |         |            |                     |
| -        |                                       |                         |               |                   |                      |                                  |         |            |                     |
|          |                                       |                         |               |                   |                      |                                  |         |            |                     |
|          |                                       |                         | _             |                   |                      |                                  |         |            |                     |
|          |                                       |                         |               |                   |                      |                                  |         |            |                     |
|          |                                       |                         |               |                   |                      |                                  |         |            |                     |
| •        |                                       |                         |               |                   | m                    |                                  |         |            |                     |
| Press F1 | for HELP                              |                         |               |                   |                      |                                  |         |            | NUM 14:24:10        |